### Особистий кабінет спеціаліста надавача ЖК послуг

## I. Автентифікація спеціаліста надавачів житлово-комунальних послуг на Вебпорталі ПФУ

Для входу на Веб-портал в значення поля «Бажаєте увійти як» додано значення «Надавач житлово-комунальних послуг»» (Рис. 11-1).

Вхід на Веб-портал для спеціаліста надається лише за КЕП. При цьому виконується перевірка наявності сертифіката користувача в списку користувачів, зареєстрованих в адміністративній підсистемі ІКІС ПФУ, як користувачів КМЕС з типом «Надавач житлово-комунальних послуг».

Якщо користувача знайдено та його сертифікат є дійсний, відкривається головна сторінку особистого кабінету надавача житлово-комунальних послуг.

Якщо користувача не знайдено або його сертифікат не є дійсний, видається повідомлення про неможливість входу на Веб-портал надавача житлово-комунальних послуг.

| Оберіть файл ключа електронно-цифрового підпису та введіть пароль до ключа<br>Бажаєте знати більш<br>Бажаєте увійти як* Надавач житлово-комунальних послуг<br>Зиберіть АЦСК* Тестовий надавач електронних довірчих послуг<br>Оберіть файл ключа* Надавач_6.dat обра |                       |              |                  |                           |                              |                |
|----------------------------------------------------------------------------------------------------|-----------------------|--------------|------------------|---------------------------|------------------------------|----------------|
| Бажаєте увійти як* Надавач житлово-комунальних послуг<br>Зиберіть АЦСК* Тестовий надавач електронних довірчих послуг<br>Оберіть файл ключа* Надавач_6.dat Обра                                                                                                    | Оберіть файл ключа ел | іектронно-ци | фрового підпис   | у та введіть пароль д     | цо ключа<br><u>Бажаєте :</u> | знати більше ( |
| Виберіть АЦСК* Тестовий надавач електронних довірчих послуг<br>Оберіть файл ключа* Надавач_6.dat Обра                                                                                                    | Бажаєте увійти як*    |              | Надавач житлово  | -комунальних послуг       |                              | -              |
| Оберіть файл ключа* Надавач_6.dat Обра                                                                                                    | Виберіть АЦСК*        |              | Тестовий надавач | а електронних довірчих по | эслуг                        | -              |
|                                                                                                    | Оберіть файл ключа*   |              | Надавач_6.dat    |                           |                              | Обрати         |
| Тароль ключа*                                                                                                    | Пароль ключа*         |              | •••••            |                           |                              |                |

Рис. 11-1. Екранна форма автентифікації користувача – спеціаліста надавача житловокомунальних послуг

При вході на Веб-портал користувачу надається (Рис. 1.1):

- ПІБ спеціаліста банку з КЕП (в заголовку форми);
- головна сторінка кабінету надавача ЖК послуг з заголовком «Кабінет надавача ЖК послуг» та з відображенням відомостей для визначення тарифів на ЖК послуги.

| Відкр<br>Веб-п                              | иті сервіси<br>орталу |                     | Кабінет н        | ада              | вача ЖК по                           | слуг      | Доб<br>Анж | рий день,<br>села Петрівна | Вихід 🕒 |
|---------------------------------------------|-----------------------|---------------------|------------------|------------------|--------------------------------------|-----------|------------|----------------------------|---------|
| оловна                                      |                       |                     |                  |                  |                                      |           |            |                            |         |
| домості для визн                            | ачення тарио          | фів на житлово-кому | унальні послуги  |                  |                                      |           |            |                            |         |
| Дата<br>завантаження<br>відомості з         |                       |                     |                  |                  | Дата<br>завантаження<br>відомості по |           |            |                            | =       |
| Код за ЄДРПОУ/<br>РНОКПП<br>надавача послуг |                       |                     |                  |                  | Статус відомості                     |           |            |                            | •       |
|                                             |                       |                     |                  |                  |                                      |           |            | Пошук                      |         |
| Дата завантаженн<br>відомості               | я                     | Рік                 | Місяць           | Код за<br>надава | ЄДРПОУ<br>ча послуг                  | Джерело   | Статус     |                            |         |
|                                             |                       |                     | Введіть параметр | ои запі          | иту для пошуку ві                    | ідомостей |            |                            |         |
|                                             |                       |                     |                  |                  |                                      |           |            |                            |         |

#### Рис. 11-2. Головна сторінка особистого кабінету спеціаліста надавача ЖК послуг

# Перегляд та опрацювання відомостей на визначення тарифів на ЖК послуги на Веб-порталі ПФУ

Головна сторінка кабінету надавача ЖК послуг - екранна форма, призначена для пошуку та перегляду відомостей з визначення тарифів на ЖК послуги (Рис. 11а), яка передбачає:

- секцію визначення умови пошуку відомостей за параметрами:
  - дата завантаження відомості (3-ПО) ручне введення дати або вибір за допомогою «календаря»; за замовчанням не заповнено;
  - код за ЄДРПОУ/РНОКПП надавача послуг ручне введення текстового поля (8 чи 10 цифр); даний параметр є необхідним, тому що спеціаліст може в одному кабінеті працювати по декількох надавач послуг, з якими він має трудові відносини;
  - статус відомості вибір за допомогою випадаючого списку (Передано надавачу; Отримано надавачем; Оброблено надавачем).

Для пошуку виплатних відомостей призначено кнопку «Пошук»;

- секцію відображення переліку відомостей для визначення тарифів на ЖК послуги, сформованих системами ПФУ для надавача ЖК послуг за заявами на призначення та надання субсидії, з полями:
  - дата завантаження відомості;
  - рік;
  - місяць;
  - код за ЄДРПОУ надавача послуг;
  - джерело;
  - статус.

| Відкрит<br>Веб-пор   | і сервіси<br>оталу | Кабінет спеціа            | ліста (       | банку/Пошти             | Доб<br>Тест             | рого дня,<br>гувальник АС ДРАЦС ( | роль №5) | Вихід   |
|----------------------|--------------------|---------------------------|---------------|-------------------------|-------------------------|-----------------------------------|----------|---------|
| ловна                |                    |                           |               |                         |                         |                                   |          | Інструі |
| Виплатні відог       | иості л            | Платіжні доручення від П( | ФУ ~          | Повернення кош          | тів в ПФУ ~             |                                   |          |         |
| Дата виплати з       | <u>_</u>           |                           | Ħ             | Дата виплати по         | _ <u>.</u>              |                                   |          | i       |
| опфу                 |                    |                           | •             | Тип відомості           | Основна                 |                                   |          |         |
| Послуга              |                    |                           | -             | Джерело                 |                         |                                   |          |         |
| Статус відомості     |                    |                           | •             | Ідентифікатор<br>пакета |                         |                                   |          |         |
|                      |                    |                           |               |                         |                         |                                   | Пошук    | >       |
| Назва відомості      | Рік                | Місяць                    | 3ara <i>j</i> | іьна сума Загалі        | ьна кількість<br>рядків | Статус                            |          |         |
| МСП відомість пільги | 2022               | Жовтень                   | 297           | 7885.68                 | 140                     | Передано                          | 6        | •       |

#### - Рис. 116. Особистий кабінет спеціаліста – перелік відомостей

По кожній відомості перебачено деталізований перегляд даних відомості (Рис. 11б) з полями:

- дата завантаження відомості;
- джерело;
- piк;
- місяць;
- код за ЄДРПОУ/РНОКПП та назва/ПІБ надавача ЖК послуг;
- статус;
- дата отримання відомості у надавача;
- документи посилання «Завантажити відомість», призначене для завантаження відомості для визначення тарифів (як zip-файлу, сформованого в ПФУ);
- кнопка «Отримати відомість», активна для відомості в статусі «Передано надавачу», при натиску на яку статус відомості змінювати на «Отримано надавачем»;
- кнопка «Додати файл з тарифами» (Рис. 11-4), активна для відомості в статусі «Отримано надавачем», при натиску на яку надається екранна форма для завантаження файлу з тарифами на ЖК послуги, підпис та відправка цього файлу з тарифами в ПФУ (Рис. 11-5). Після успішного відпрацювання збереження відомості з тарифами в ПФУ статус відомості змінюється на «Оброблено надавачем».

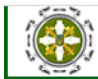

📽 Головна

| lата<br>авантаження<br>ідомості з<br>іод за ЄДРПОУ/<br>НОКПП<br>іадавача послуг |                 |                      | =                  | Дата<br>завантаження<br>відомості по<br>Статус відомості |         |                        | ≡<br>~<br>Пошук > |
|---------------------------------------------------------------------------------|-----------------|----------------------|--------------------|----------------------------------------------------------|---------|------------------------|-------------------|
| Дата завантаження<br>відомості                                                  | Рік             | Місяць               | Код за<br>надава   | а ЄДРПОУ<br>ача послуг                                   | Джерело | Статус                 |                   |
| 14.11.2022, 17:33:22                                                            | 2022            | 11                   | 777                | 777778                                                   | ДСВ     | Отримано надавачем     | $\odot$           |
| 16.11.2022, 17:41:07                                                            | 2022            | 11                   | זדר                | 777778                                                   | дсв     | Оброблено<br>надавачем | •                 |
| Дата завантаження відо                                                          | омості          | 16.11.2022, 17:4     | 11:07              |                                                          |         |                        |                   |
| Джерело                                                                         |                 | ДСВ                  |                    |                                                          |         |                        |                   |
| Рік                                                                             |                 | 2022                 |                    |                                                          |         |                        |                   |
| Місяць                                                                          |                 | 11                   |                    |                                                          |         |                        |                   |
| Код за ЄДРПОУ надавач                                                           | на ЖК послуг    | 7777778              |                    |                                                          |         |                        |                   |
| Назва/ПІБ надавача ЖК                                                           | послуг          | комунальне під       | цприємство "       | Затишна пустеля"                                         |         |                        |                   |
| Загальна кількість домо                                                         | огосподарств    | 0                    |                    |                                                          |         |                        |                   |
| Статус                                                                          |                 | Оброблено на         | цавачем            |                                                          |         |                        |                   |
| Дата отримання відомо                                                           | ості у надавача | 01.12.2022, 19:2     | 6:56               |                                                          |         |                        |                   |
| Документи                                                                       |                 | <u>Завантажити в</u> | ід <u>омість</u> 🕹 |                                                          |         |                        |                   |
| 15.11.2022, 17:33:53                                                            | 2022            | 11                   | 777                | 77778                                                    | ДСВ     | Оброблено<br>надавачем | ۲                 |

Рис. 11-3. Особистий кабінет спеціаліста надавача ЖК послуг – екранна форма відображення переліку відомостей для визначення тарифів та їх детальний перегляд

| Відкриті се<br>Веб-портал | рвіси<br>1 <b>у</b>                                                                                                    | Кабінет                                                                                                  | гнада                                                                                                    | вача ЖК по                                                                                                    | слуг                                                                                                    | Добри<br>Анжел                                                                                                    | ій день,<br>іа Петрівна                                                                                                    | Вихід 🕩                                                                                                    |
|---------------------------|----------------------------------------------------------------------------------------------------|----------------------------------------------------------------------------------------------------|----------------------------------------------------------------------------------------------------|----------------------------------------------------------------------------------------------------|----------------------------------------------------------------------------------------------------|----------------------------------------------------------------------------------------------------|----------------------------------------------------------------------------------------------------|----------------------------------------------------------------------------------------------------|
|                           |                                                                                                    |                                                                                                    |                                                                                                    |                                                                                                    |                                                                                                    |                                                                                                    |                                                                                                    |                                                                                                    |
| ля визначенн              | ня тарифів на жит.                                                                                                    | лово-комунальні послу                                                                                    | ги                                                                                                    |                                                                                                    |                                                                                                    |                                                                                                    |                                                                                                    |                                                                                                    |
| ння                       | ·                                                                                                    |                                                                                                    |                                                                                                    | Дата<br>завантаження<br>відомості по                                                                                                  |                                                                                                    |                                                                                                    |                                                                                                    | =                                                                                                    |
| РПОУ/                     |                                                                                                    |                                                                                                    |                                                                                                    | Статус відомості                                                                                                    |                                                                                                    |                                                                                                    |                                                                                                    | •                                                                                                    |
|                           |                                                                                                    |                                                                                                    |                                                                                                    |                                                                                                    |                                                                                                    |                                                                                                    | Пошук                                                                                                    |                                                                                                    |
| антаження<br>мості        | Рік                                                                                                    | Місяць                                                                                                   | Код за<br>надава                                                                                                    | ЄДРПОУ<br>ча послуг                                                                                                    | Джерело                                                                                                    | Статус                                                                                                    |                                                                                                    |                                                                                                    |
| 2, 17:33:22               | 2022                                                                                                    | 11                                                                                                    | ודר                                                                                                    | 77778                                                                                                    | дсв                                                                                                    | Отримано надавачем                                                                                                    |                                                                                                    | •                                                                                                    |
| вантаження від            | омості                                                                                                    | 14.11.2022, 17:33:                                                                                       | 22                                                                                                    |                                                                                                    |                                                                                                    |                                                                                                    |                                                                                                    |                                                                                                    |
| 10                        |                                                                                                    | ДСВ                                                                                                    |                                                                                                    |                                                                                                    |                                                                                                    |                                                                                                    |                                                                                                    |                                                                                                    |
|                           |                                                                                                    | 2022                                                                                                    |                                                                                                    |                                                                                                    |                                                                                                    |                                                                                                    |                                                                                                    |                                                                                                    |
|                           |                                                                                                    | 11                                                                                                    |                                                                                                    |                                                                                                    |                                                                                                    |                                                                                                    |                                                                                                    |                                                                                                    |
| ЄДРПОУ надава             | ча ЖК послуг                                                                                                    | 7777778                                                                                                  |                                                                                                    |                                                                                                    |                                                                                                    |                                                                                                    |                                                                                                    |                                                                                                    |
| ПБ надавача ЖК            | Спослуг                                                                                                    | комунальне підпр                                                                                         | оиємство "З                                                                                                    | Затишна пустеля"                                                                                                    |                                                                                                    |                                                                                                    |                                                                                                    |                                                                                                    |
| на кількість дом          | огосподарств                                                                                                    | 0                                                                                                    |                                                                                                    |                                                                                                    |                                                                                                    |                                                                                                    |                                                                                                    |                                                                                                    |
|                           |                                                                                                    | Отримано надава                                                                                          | чем                                                                                                    |                                                                                                    |                                                                                                    |                                                                                                    |                                                                                                    |                                                                                                    |
| римання відомо            | ості у надавача                                                                                                    | 01.12.2022, 19:24:                                                                                       | 03                                                                                                    |                                                                                                    |                                                                                                    |                                                                                                    |                                                                                                    |                                                                                                    |
| енти                      |                                                                                                    | <u>Завантажити відо</u>                                                                                  | мість 🕹                                                                                                    |                                                                                                    |                                                                                                    | Додати ф                                                                                                    | айл з тариф                                                                                                    | ами 🗎                                                                                                    |
| 2, 17:41:07               | 2022                                                                                                    | 11                                                                                                    | 777                                                                                                    | 77778                                                                                                    | ДСВ                                                                                                    | Оброблено<br>надавачем                                                                                                    | 6                                                                                                    | •                                                                                                    |
| 2, 17:33:53               | 2022                                                                                                    | 11                                                                                                    | 777                                                                                                    | 77778                                                                                                    | ДСВ                                                                                                    | Оброблено<br>надавачем                                                                                                    | 6                                                                                                    | •                                                                                                    |
|                           | Відкриті се<br>Веб-портал<br>//я визначени<br>//я визначени<br>/// Послуг<br>послуг<br>22, 17:33:22<br>вантаження від<br>по<br>£ДРПОУ надава<br>на кількість дом<br>римання відомо<br>енти<br>// 12, 17:41:07 | Відкриті сервіси<br>Веб-порталу         Рік           ля визначення тарифів на жита<br>в полу/<br>тослуг | Відкриті сервіси<br>веб-порталу         Кабінет           иля визначення тарифів на житлово-комунальні послуг<br>иня в<br>впослуг | Відкриті сервіси<br>веб-порталу         Кабінет нада           ля визначення тарифів на житлово-комунальні послуги           ння<br>з | Відкриті сервіси<br>Веб-порталу         Кабінет надавача ЖК пос<br>ли визначення тарифів на житлово-комунальні послуги           ния<br>в татажения<br>зарантажения<br>зарантажения<br>мості         Дата<br>завантажения<br>відомості по<br>статус відомості         Дата<br>завантажения<br>відомості по<br>статус відомості           антажения<br>мості         Рік         Місяць         Код за ЄДРПОУ<br>надавача послуг           антажения<br>мості         Рік         Місяць         Код за ЄДРПОУ<br>надавача послуг           гатус відомості         14.11.2022, 17.33.22         Дся           дся         2022         11           ЕДРПОУ надавача ЖК послуг         14.11.2022, 17.33.22         Дся           1         2022         11         ТТТТТВ           ЕДРПОУ надавача ЖК послуг         Отримано надавачем         0           0         Отримано надавачем         01.12.2022, 19.24.03         Завантажитт відомість           22, 17.41.07         2022         11         ТТТТТТ8           21, 12, 12, 12, 12, 12, 12, 12, 12, 13, 12, 12, 12, 12, 13, 12, 12, 12, 13, 12, 12, 12, 13, 12, 12, 12, 13, 13, 12, 12, 13, 13, 12, 11, 17, 17, 13, 12, 12, 13, 12, 12, 13, 13, 12, 14, 13, 14, 14, 14, 14, 14, 14, 14, 14, 14, 14 | Відкритті сервіси<br>Веб-порталу         Кабінет надавача ЖК послуг           Ала визначення тарифів на житлово-комунальні послуги         Дата завантаження<br>завантаження<br>відомості по<br>Статус відомості         Дата завантаження<br>відомості по<br>Статус відомості         Статус відомості           Антаження<br>мості         Рік         Місяць         Код за ЄДРПОУ<br>надавача послуг         Джерело           Антаження<br>мості         Рік         Місяць         Код за ЄДРПОУ<br>надавача послуг         Джерело           Статус відомості         Рік         Місяць         Код за ЄДРПОУ<br>надавача послуг         Джерело           Вантаження<br>мості         Рік         Місяць         Код за ЄДРПОУ<br>надавача послуг         Джерело           Вантаження<br>відомості         Рік         Місяць         Код за ЄДРПОУ<br>надавача послуг         Джерело           Вантаження відомості         ДСВ         2022         1         Статус відомості           Вантаження відомотосподарств         0         Отрімано надавачем         11.2.2022, 19:24:03         Завантажити відомість \$           Вантажити ідпомість         Завантажити відомість         Дсв         Дсв           11         7777778         Дсв         Дсв           2, 17:41:07         2022         11         7777778 | Відкриті сервіся<br>веб-порталу         Кабінет надавача ЖК послуг         Добри<br>Анжег           ИЗВЕ-порталу         Ала         Ала         Ала           ПРОУ/         Вантакенна<br>завантаженна<br>мості         Ала         Вантакенна<br>завантаженна<br>завантаженна<br>завантаженна<br>завантаженна<br>завантаженна<br>завантаженна<br>завантаженна<br>вантаженна<br>мості         Рік         Місяць         Код за ЄДРПОУ<br>надавача послуг         Джарело         Статус           ита давантаженна<br>завантаженна<br>відомості         Рік         Місяць         Код за ЄДРПОУ<br>надавача послуг         Джарело         Статус           2,173322         2022         11         7777778         ДСВ         Отрінноно надавачем           Вантаженна<br>завантаженна<br>зідомості         14.11.2022, 17.33.22         Статус         Статус         Статус           2022         11         7777778         ДСВ         Отрінноно надавачем           ПО надаваче ЖК послуг         0.         Отріннано надавачем         Отріннано надавачем           11         12.2022, 19:24:03         АСВ         Оброблено<br>надавачем           22, 17.41:07         2022         11         7777778         ДСВ         Оброблено<br>надавачем           2, 17.33:33         2022         11         7777778         ДСВ         Оброблено<br>надавачем </td <td>Відкуриті сервіси<br/>Веб-порталу         Кабінет надавача ЖК послуг         Добрий дель,<br/>Алжсля Петріена           AR ВИЗНАЧЕНИЯ Тарифія на житлово-комунальні послуги        </td> | Відкуриті сервіси<br>Веб-порталу         Кабінет надавача ЖК послуг         Добрий дель,<br>Алжсля Петріена           AR ВИЗНАЧЕНИЯ Тарифія на житлово-комунальні послуги |

Рис. 11-4. Особистий кабінет спеціаліста надавача ЖК послуг – ініціація процесу завантаження файлу з тарифами на ЖК послуги

|               | Завантажити файл        |   |        |
|---------------|-------------------------|---|--------|
| Оберіть файл* | 123123.zip              |   | Обрати |
|               | Підписати та відправити | Ð |        |
| L             |                         |   | -      |

Рис. 11-5. Екранна форма завантаження файлу з тарифами на ЖК послуги